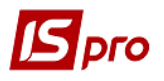

## Виробничі замовлення

Виробниче замовлення можна автоматично сформувати на підставі документа-Замовлення в підсистемі Логістика /Облік збуту в модулі Журнал замовлень на відпуск.

При серійному виробництві **Виробничі замовлення** вручну створюється безпосередньо в реєстрі модуля **Виробничі замовлення** в підсистемі **Облік виробництва**/ **Конфігурація виробництва**. Розглянемо створення виробничого замовлення у модулі **Виробничі замовлення**.

| 🔺 🚍 Облік виробництва        |                             |
|------------------------------|-----------------------------|
| 🔺 즓 Конфігурація виробництва |                             |
| Налаштування                 |                             |
| Керування доступом           | Виробничі                   |
| Робочий календар             | Замовлення<br>ГКонфірурація |
| Специфікація на продукцію    | виробництва                 |
| Схема вживаності матеріалів  | ]                           |
| Технологічна карта           |                             |
| Виробничі замовлення         |                             |

1. У полі Журнал обрати необхідний журнал (якщо налаштовані). При відсутності обрати Документи без журналу.

**УВАГА!** Вид журналу **Всі журнали** використовується тільки для перегляду. Створювати документи в цьому журналі неможливо.

| _  |                     |                                             |                       |                                     |                                  |                                    |                                     |          | _ |
|----|---------------------|---------------------------------------------|-----------------------|-------------------------------------|----------------------------------|------------------------------------|-------------------------------------|----------|---|
| ıs | IS-pro 7.11.038.999 | Э - [Виробничі замовлення]                  |                       |                                     |                                  |                                    |                                     | _ 0      | × |
| P  | еєстр Правка Ви     | ид Сервіс ?                                 |                       |                                     |                                  |                                    |                                     |          |   |
| 6  | 1 ° ° ° ° °         | ⊖ 🕅 👂 🖩 🗗 🔻 🖉 🖻 🗠                           | 0                     |                                     |                                  |                                    |                                     |          |   |
| к  | Курнал: 0           | Документи без журналу                       | $\overline{}$         |                                     |                                  |                                    |                                     |          |   |
| Γ  | Номер замо          | <ul> <li>Найменування замов Замо</li> </ul> | вник 🔹 Тип замовлення | <ul> <li>Дата відвантаж…</li> </ul> | <ul> <li>Рахунок вит…</li> </ul> | <ul> <li>Дата початку р</li> </ul> | <ul> <li>Дата закінченн…</li> </ul> | ▼ Статус | - |
| I  | 002                 | Виробництво хлібобулочЦех                   | 1 Внутрішній          | 31/01/2019                          | 230                              | 02/01/2019                         | 31/01/2019                          | Закритий |   |

2. У реєстрі Виробничі замовлення встановити курсор у табличну частину та по пункту меню Реєстр / Створити або клавішею Insert створити Виробниче замовлення.

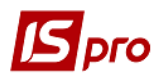

Версія 7.11.038

| 🗗 IS-pro 7.11.038.999 - [Виробничі замовлення] |                   |         |                        |          |              |     |  |  |  |
|------------------------------------------------|-------------------|---------|------------------------|----------|--------------|-----|--|--|--|
| Реєстр Правка Вид Сервіс ?                     |                   |         |                        |          |              |     |  |  |  |
| 🏠 🖒 🖒 🗗 🕭 🖶 💱 🛄 🔎 🎟 🗗 🛪 🗶 🗉 🛛                  |                   |         |                        |          |              |     |  |  |  |
| Журнал: 0 Документи без журналу •              |                   |         |                        |          |              |     |  |  |  |
| 🖪 Виробниче замовленн                          | я                 |         |                        |          | _            |     |  |  |  |
| Документ Правка Ви                             | ид Сервіс ?       |         |                        |          |              |     |  |  |  |
| <u>``````</u> ₽`₽₽₽₽                           | 🎾 🔳 🐏 🏹 📋         |         | 0                      |          |              |     |  |  |  |
| Номер/Дата:                                    | 1, 5              | /       |                        | від      | 16/07/2020   |     |  |  |  |
| Журнал:                                        | 0 Документи (     | бөз жур | оналу                  | Статус:  | Чернетка     | Ŧ   |  |  |  |
| Найменування:                                  |                   |         |                        |          |              |     |  |  |  |
| Тип замовлення:                                | Зовнішній 🗸 👻     |         | Пр                     | іоритет: |              | 1   |  |  |  |
| Підстава:                                      | Відсутній 👻       | N≌      |                        | ⊸ від    |              | 112 |  |  |  |
| Замовник:                                      |                   |         |                        |          |              | - P |  |  |  |
| Дата відвантаження:                            |                   |         |                        |          |              |     |  |  |  |
| Рахунок витрат:                                |                   |         |                        |          |              | Ŧ   |  |  |  |
| Дата початку робіт:                            |                   |         | Дата закінчення робіт: |          |              | 111 |  |  |  |
| Коментар:                                      |                   |         |                        |          |              |     |  |  |  |
| 🗌 Давальницька проду                           | кція              |         |                        |          |              |     |  |  |  |
| Дата зап 🔻 Дата                                | а вип 🔻 Дата закр | ···· •  | Артикул т              | Наймену  | /вання повне | -   |  |  |  |
|                                                |                   |         |                        |          |              |     |  |  |  |
|                                                |                   |         |                        |          |              |     |  |  |  |

УВАГА! Поля жовтого кольору обов'язкові для заповнення.

- 3. Поля **Номер** і **Дата** документу встановлюється автоматично, але дані можливо змінити вручну.
- 4. Виробниче замовлення має Статус: Чернетка (у період формування), Виконується (при виконанні замовлення). Встановити курсор на полі Статус та використовуючи клавішу F3 обрати статус.

| 🖪 Виробниче замовленн                                            | я               |          |       |                        |          |      | _ 0         | X          |  |
|------------------------------------------------------------------|-----------------|----------|-------|------------------------|----------|------|-------------|------------|--|
| Документ Правка Вид Сервіс ?                                     |                 |          |       |                        |          |      |             |            |  |
| ** ** * * * * * * * * * * * * * * * * *                          |                 |          |       |                        |          |      |             |            |  |
| Номер/Дата:                                                      | 5               |          | 1     | 001                    |          | від  | 01/01/2019  |            |  |
| Журнал:                                                          | 0 Доку          | менти б  | ез жу | урналу                 | Ста      | тус: | Чернетка 🔟  | V          |  |
| Найменування:                                                    | Виробництво хлі | бобулоч  | них е | зиробів                | Чернетка |      |             |            |  |
| Тип замовлення:                                                  | Зовнішній       | Ŧ        |       | Πρ                     | іорит    | гет: | Виконується | I          |  |
| Підстава:                                                        | Відсутній       | -        | NՉ    |                        | *        | від  |             |            |  |
| Замовник:                                                        |                 |          |       |                        |          |      |             | - <i>P</i> |  |
| Дата відвантаження:                                              |                 | <b>*</b> |       |                        |          |      |             |            |  |
| Рахунок витрат:                                                  |                 |          |       |                        |          |      |             | -          |  |
| Дата початку робіт:                                              |                 |          |       | Дата закінчення робіт: |          |      |             |            |  |
| Коментар:                                                        |                 |          |       |                        |          |      |             |            |  |
| 🗌 Давальницька проду                                             | кція            |          |       |                        |          |      |             |            |  |
| Дата зап * Дата вип * Дата закр * Артикул * Найменування повне * |                 |          |       |                        |          |      |             | *          |  |

5. У полі Найменування замовлення ввести довільне найменування для ідентифікації замовлення в системі.

6. У полі Тип замовлення по клавіші F3 обрати Внутрішній (у основному серійна продукція) або Зовнішній (замовлення сторонніх осіб).

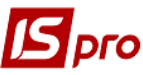

|                       |                                                 | Bepci       |
|-----------------------|-------------------------------------------------|-------------|
| 🖪 Виробниче замовленн | ия                                              |             |
| Документ Правка В     | ид Сервіс ?                                     |             |
| 한 11 11 🗗 🗗 📕 🏓       |                                                 |             |
| Номер/Дата:           | 5 / 001 від 01/01/2019                          | <b>#</b>    |
| Журнал:               | 0 Документи без журналу Статус: Чернетка        | -           |
| Найменування: 5       | Виробництво хлібобулочних виробів               |             |
| Тип замовлення: 6     | Завнішній Пріоритет:                            | 1           |
| Підстава:             | Зовнішній № від                                 | t           |
| Замовник:             | Внутрішній                                      | <i>▼ \$</i> |
| Дата відвантаження:   |                                                 |             |
| Рахунок витрат:       |                                                 | -           |
| Дата початку робіт:   | 🛄 Дата закінчення робіт:                        |             |
| Коментар:             |                                                 |             |
| 🔲 Давальницька проду  | кція                                            |             |
| Дата зап 🔻 Дат        | а вип 🗸 Дата закр 🔽 Артикул 💦 Найменування повн | e 🔺         |
|                       |                                                 |             |
|                       |                                                 |             |

7. У полі Підстава по клавіші F3 обрати відповідну: Відсутній, Замовлення на готову продукцію, Договір.

| 🖪 Виробниче замовленн    |                             |                        |              | _ 🗆 🗙        |  |  |  |  |
|--------------------------|-----------------------------|------------------------|--------------|--------------|--|--|--|--|
| Документ Правка Ви       | Сервіс ?                    |                        |              |              |  |  |  |  |
| 🏷 🐂 🖷 🖨 📕 🥒              | P 🔳 🐏 🔻 🗶 🗉                 | ] 🖂 🏢 🚱                |              |              |  |  |  |  |
| Номер/Дата:              | 5                           | / 001                  | від 01/      | 01/2019      |  |  |  |  |
| Журнал:                  | ) Документи                 | и без журналу          | Статус: Чер  | нетка 👻      |  |  |  |  |
| Найменування:            | иробництво хлібобул         | ючних виробів          |              |              |  |  |  |  |
| Тип замовлення:          | инутрішній                  | -                      | Пріоритет:   | 1            |  |  |  |  |
| Підстава:                | Зідсутній                   |                        | ⊸ від        |              |  |  |  |  |
| Замовник:                | Зідсутній                   |                        |              | -            |  |  |  |  |
| Дата відвантаження,      | Замовлення на ГГ<br>Договір | 1                      |              |              |  |  |  |  |
| Рахунок витрат:          |                             |                        |              | -            |  |  |  |  |
| Дата початку робіт:      |                             | 🛙 Дата закінчення робі | т:           |              |  |  |  |  |
| Коментар:                |                             |                        |              |              |  |  |  |  |
| 🗌 Давальницька продукція |                             |                        |              |              |  |  |  |  |
| Дата зап 🔻 Дата          | вип 🔻 Дата зак              | р 🔻 Артикул            | • Найменуван | ня повне 🔹 📥 |  |  |  |  |
|                          |                             |                        |              |              |  |  |  |  |
|                          |                             |                        |              |              |  |  |  |  |

8. Обрати Відсутній - при серійному виробництві і відсутності замовлень. Якщо вибрати в полі Підстава - Замовлення на ГП (готову продукцію), по клавіші F3 з Реєстру замовлень на відпуск обрати необхідне замовлення . при виборі Договору обрати необхідний з реєстру виконуваних договорів. Специфікація виробничого замовлення автоматично заповнюється специфікацією з замовлення на відпуск або договору.

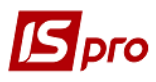

|                         |                             |                         |                                     |                                |                                    |                     | B     |
|-------------------------|-----------------------------|-------------------------|-------------------------------------|--------------------------------|------------------------------------|---------------------|-------|
| S-pro 7.11.038.999 - [E | Зиробничі замовлення]       |                         |                                     |                                |                                    |                     | _ D 🗙 |
| єстр Правка Вид         | Сервіс ?                    |                         |                                     |                                |                                    |                     |       |
| ъъъ 🗗 🖸 🖶 🗄             | 🛇 📲 🔎 🎟 🗗 🔻 🗶 🗉             | ⊠ 🛛                     |                                     |                                |                                    |                     |       |
| урнал: 0 Д              | окументи без журналу        | -                       |                                     |                                |                                    |                     |       |
| Виробниче замовлен      | ня                          |                         | _ 0                                 | хунок вит                      | <ul> <li>Дата початку р</li> </ul> | . * Дата закінченн. | т Ст; |
| Документ Правка I       | Вид Сервіс ?                |                         |                                     | 0                              | 02/01/2019                         | 31/01/2019          | Зан   |
| i 🖿 🖷 🖓 💾 🖉 🦉           | ) 🎾 🔳 💱 🗶 🗶 🗉 🗠 🛚           | 0                       |                                     | 10                             | 02/01/2019                         | 31/01/2019          | Зан   |
| Номер/Дата:             | 5 /                         | 001                     | від 01/01/2019                      |                                |                                    |                     |       |
| Курнал:                 | 0 Документи без ж           | урналу                  | Статус: Чернетка                    | -                              |                                    |                     |       |
| айменування:            | Виробництво хлібобулочних і | виробів                 |                                     |                                |                                    |                     |       |
| ип замовлення:          | Внутрішній 🔹                |                         | Парамитет:                          | 1                              |                                    |                     |       |
| increa:                 | Remonstrating the FEL - NO  |                         |                                     | 5973                           |                                    |                     |       |
| дстава.                 |                             |                         |                                     |                                |                                    |                     |       |
| МОВНИК:                 | Q                           | 🖪 Замовлення на відпусн | <                                   |                                |                                    | _ 🗆 💌               |       |
| ата відвантаження:      | E 🖸 🖾 🖸                     | Реєстр Правка Вид       | Cepsic ?                            |                                |                                    |                     |       |
| хунок витрат:           |                             | V O P P A 1             | ⊞ @] ▼ 🕺 🗀 🖂 🚱                      |                                |                                    |                     |       |
| ата початку робіт:      |                             | Журнал: 0               | Документи без журналу               | *                              |                                    |                     |       |
| omentab:                |                             |                         |                                     |                                |                                    |                     |       |
|                         |                             |                         |                                     |                                |                                    |                     |       |
| ј давальницька прод     | укція                       | Дата т Номер            | <ul> <li>Код контрагенту</li> </ul> | <ul> <li>Контрагент</li> </ul> | * Контр                            | агент повн          |       |
| Дата зап 🔻 Даг          | та вип 🔻 Дата закр          | 01/01/2019 001          | 361004                              | ПАТ "Альбіон                   | " TAT "                            | Альбіон"            |       |
|                         |                             | 01/01/2019 002          | 361003                              | ПАТ "Світ"                     | TAT "                              | Світ"               |       |
|                         |                             | 01/01/2019 003          | 361005                              | ПП "Сфера"                     | пп "с                              | pepa"               |       |
|                         |                             | 01/01/2019 004          | 361003                              | LIAT "CBIT"                    | LIAT "                             | LBIT"               |       |
|                         |                             | 30/01/2019 009/3        | 361002                              | I IPAT "Сокіл"                 | IPAT                               | "Сокіл"             |       |
|                         |                             | 10/04/2020 022          | 361004                              | ПАТ "АЛЬФЮН                    | LIAT 1                             | АЛЬОЮН              |       |

9. Встановити курсор у полі Замовник - для зовнішніх замовлень замовником є контрагент, для внутрішніх - структурний підрозділ. У полі Замовник вказується контрагент (якщо обирається підстава - Замовлення на ГП, то замовник вказується автоматично або по клавіші F3 з Довідника контрагентів) або структурний підрозділ з Довідника структурних підрозділів.

| Реєстр Праєка Вид Сереіс ?<br>С ъ ъ ъ ъ Ф Ф ● ● ● ■ ● ■ ● ■ ● ▼ ▼ ■ □ ☐ Доєдник підрозділів на: 02/01/19<br>Журнал: 0 Документи без журналу<br>Г Визобница замовлания |
|----------------------------------------------------------------------------------------------------|
|                                                                                                    |
| Журнал: 0 Документи без журналу Ресстр Праека Вид Сервіс ?                                                                                                    |
|                                                                                                    |
| Г Риробнице замовления                                                                                                    |
|                                                                                                    |
|                                                                                                    |
|                                                                                                    |
| Номер/Дата: 5 // 🕨 01 Адміністрація                                                                                                    |
| Журнал: 0 Документи рез ж 202 Виробництво                                                                                                    |
| Найменування: Виробництво хлібобуручних 0202 Цех 2                                                                                                    |
|                                                                                                    |
| 0204 техніко-механічний відділ                                                                                                    |
| Підстава: Відсутній У → №                                                                                                    |
| Замовник:                                                                                                    |
| Дата відвантаження:                                                                                                    |
| Рахунок витрат:                                                                                                    |
| Дата початку робіт:                                                                                                    |
| Коментар:                                                                                                    |
| 🗌 Давальницька продукція                                                                                                    |
| Лата зап., * Лата вип., * Лата закр.,                                                                                                    |
|                                                                                                    |
|                                                                                                    |
|                                                                                                    |
|                                                                                                    |
| ОК Скасувати                                                                                                    |

10. У полі Дата відвантаження зазначити необхідну дату та натиснути кнопку ОК.

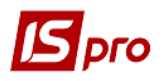

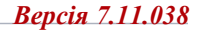

| 🖪 Виробниче замовленн  | R                                     |                        |          | _ D 🗙       |
|------------------------|---------------------------------------|------------------------|----------|-------------|
| Документ Правка В      | ид Сервіс ?                           |                        |          |             |
| 🎦 🐂 👘 🖶 📕 🏓            | 🎾 🔳 💱 🔻 🗶 🗉                           |                        |          |             |
| Номер/Дата:            | 5                                     | / 001                  | від      | 01/01/2019  |
| Журнал:                | 0 Документи                           | без журналу            | Статус:  | Чернетка 👻  |
| Найменування:          | Виробництво хлібобуло                 | чних виробів           |          |             |
| Тип замовлення:        | Внутрішній 🗸 👻                        | Пр                     | іоритет: | 1           |
| Підстава:              | Відсутній 👻                           | NΩ                     | від      | 114         |
| Замовник:              | 02                                    | Виробництво            |          | -           |
| Дата відвантаження:    | 31/01/2019 1                          |                        |          |             |
| Рахунок витр. 🖪 Календ | lap                                   |                        |          | -           |
| Дата початку           | <u>6 липня 2020 р.</u>                | Дата закінчення робіт: |          | iii         |
| Коментар: Пн Вт с      | Січень 2019 ▶ 🕪<br>Ср. Чт. Пт. Сб. Нд |                        |          |             |
| Давальниці 31 1        | 2 3 4 5 6                             |                        |          |             |
| 7 8                    | 9 10 11 12 13                         | T Antica in T          | Howney   |             |
| дага зап. 14 15        | 16 17 18 19 20                        | Артикул                | паимену  | вання повне |
| 21 22                  | 23 24 25 26 27                        |                        |          |             |
| 4 5                    | 6 7 8 9 10                            |                        |          |             |
|                        |                                       |                        |          |             |
|                        | К Скасувати                           |                        |          |             |

11. У полі Рахунок витрат по клавіші F3 вибрати з Плану рахунків необхідний бухгалтерський рахунок та натиснути кнопку ОК.

| 🖪 IS-pro 7.11.038.999 - [B | иробничі замовлення                   | ]                        |           |              |     |                                                                                                    |           | _ D 🗙     |
|----------------------------|---------------------------------------|--------------------------|-----------|--------------|-----|----------------------------------------------------------------------------------------------------|-----------|-----------|
| Ресстр Правка Вид          | Cepsic ?                              |                          |           |              |     |                                                                                                    |           |           |
| 😩 to to to to 🗢 t          | ୬ 📲 🕫 🔳 🖗                             | ₹ 🗆 🛛                    |           |              | ß   | План рахунків                                                                                                    |           | _ 0 🗙     |
| Журнал: 0 До               | окументи без журналу                  |                          |           |              | P   | еєстр Правка Вид Сервіс ?                                                                                              |           |           |
|                            | 7 7 7                                 |                          |           |              | 1   | ` <sup>™</sup> <sup>™</sup> <sup>™</sup> <sup>™</sup> <sup>™</sup> <sup>™</sup> <sup>™</sup> <sup>™</sup> <sup>™</sup> |           |           |
| Виробниче замовлен         | HR<br>Auto Connic 2                   |                          |           | _            | Б   | ухгалтерська книга: Главная книга                                                                                      |           |           |
|                            | 0 0 0 0 0 0 0 0 0 0 0 0 0 0 0 0 0 0 0 |                          |           |              | 16  |                                                                                                    | -         |           |
|                            |                                       |                          |           |              |     | Номер і найменування                                                                                                   | Параметри |           |
| Номер/Дата:                | 5                                     | / 001                    | від       | 01/01/2019   |     | <ul> <li>230 Вирооництво</li> <li>240 Брак у виробництві</li> </ul>                                                    | A APU     |           |
| Журнал:                    | 0 Документ                            | и без журналу            | Статус    | : Чернетка   |     | 240 Брак у вироспидны                                                                                                  | ААНЛ      |           |
| Наймана гранния            | Rupphi usurph voibahv                 |                          |           |              |     | 260 Готова продукція                                                                                                   | А АНЛ     |           |
|                            | вирооництво хлюооу                    |                          |           | -            | -11 | 270 Продукція сільськогосподарс                                                                                        | А АНЛ     |           |
| Тип замовлення:            | Внутрішній                            | <u>т</u>                 | рюритет:  |              |     | 281 Товари на складі                                                                                                   | А АНЛ     |           |
| Підстава:                  | Відсутній                             | • ΝΩ                     | від       |              |     | 282 Товари в торгівлі                                                                                                  | А АНЛ     | -         |
| Замовник:                  | 02                                    | Виробництво              | 11        |              |     |                                                                                                    | ОК        | Скасувати |
| Дата відвантаження:        | 31/01/2019                            |                          |           |              |     |                                                                                                    | <u> </u>  |           |
| Рахунок витрат:            |                                       |                          |           |              | C   |                                                                                                    |           |           |
| Дата початку робіт:        |                                       | 🛙 Дата закінчення робіт: |           |              |     |                                                                                                    |           |           |
| Коментар:                  |                                       |                          |           |              |     |                                                                                                    |           |           |
| 🗌 Давальницька проду       | укція                                 |                          |           |              |     |                                                                                                    |           |           |
|                            |                                       |                          |           |              |     |                                                                                                    |           |           |
| дата зап./ • дата          | а вилуску 👻 дата закрі                | •э * артикул             | т  Наймен | ування повне |     |                                                                                                    |           |           |
|                            |                                       |                          |           |              |     |                                                                                                    |           |           |
|                            |                                       |                          |           |              |     |                                                                                                    |           |           |

12. Встановити курсор у табличну частину вікна та по пункту меню Реєстр / Створити або клавішею Insert провести вибір номенклатурних позицій. По клавіші F3 вибрати необхідну позицію. Якщо виробниче замовлення формується на підставі замовлення в автоматичному режимі, номенклатурні позиції формуються автоматично, при необхідності вносяться корективи у кількість.

| IS-pro 7.11.038.9                | 🖪 Вибір номенклатурних позици |           |                             | _ \_0×                           |
|----------------------------------|-------------------------------|-----------|-----------------------------|----------------------------------|
| Реєстр Правка в                  | Реєстр Правка Вид Сервіс      | ?         |                             |                                  |
| 🖆 🖒 🖒 🖒 🗇 🔊                      | 1 1 1 2 0 P 7 T 7             |           |                             |                                  |
| Журнал: 0                        | Вирэм 5                       | /         | від: 01/01/2019 Склад:      |                                  |
| Виробниче зам<br>Постана по Порт | Тип ціни: Прейскурант         |           |                             |                                  |
| tokymenn i ipae                  | Група                         | Код групи | <ul> <li>Артикул</li> </ul> | <ul> <li>Найменування</li> </ul> |
|                                  | ⊿ Запаси                      | 26        | 26011                       | Хліб Новомосковс                 |
| Номер/Дата:                      | Сировина та матеріали         | 26        | 26012                       | Хліб Ювілейний                   |
| Журнал:                          | Паливо                        | 26        | 26013                       | Хліб Бажанівський                |
|                                  | Малоцінні та швидкозношу      | 26        | 26021                       | Батон Квітневий                  |
| паименування.                    | Готова продукція              | 26        | 26022                       | Булочка Ласунка                  |
| Тип замовлення:                  | Транспортно-заготівельні      | 26        | 26013/2                     | Хліб Бажанівський                |
| Підстава:                        |                               |           |                             |                                  |
| Замоеник:                        |                               |           |                             |                                  |
| Дата відвантаже                  |                               |           |                             |                                  |
| Рахунок витрат:                  |                               |           |                             |                                  |
| Дата початку ро                  |                               |           |                             |                                  |
| Коментар:                        |                               |           |                             |                                  |
| 🗌 Давальницька                   |                               |           |                             |                                  |
| Дата зап                         | 12                            |           |                             |                                  |

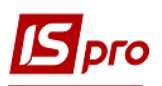

13. Після вибору номенклатурних позицій необхідно заповнити вікно Введення/модифікація позиції. У ньому Артикул і Специфікація заповнюється автоматично, необхідно заповнити кількість, дату запуску, дату випуску. Після заповнення картки натиснути кнопку ОК.

| -    |                           |             |                          |              |                                     |   |
|------|---------------------------|-------------|--------------------------|--------------|-------------------------------------|---|
| E    | IS-pro 7.11.038.999 - [Ви | робни       | 🖪 Введення/модіфікація г | юзиції       |                                     | ł |
| ŀ    | честр Правка вид С        | эрвіс       | Правка Вид Сервіс        | ?            |                                     |   |
| -    |                           |             |                          |              |                                     |   |
| 2    | Курнал: 0 Дон             | умент       | Артикул: 26011           | 13           | Хліб Новомосковський                |   |
| Ш    | Виробниче замовленн.      | я           | Види доходів та витрат   | 10           |                                     |   |
| Ш    | 📩 🐂 👘 🔊 💾 📕 🖉             | д С<br>*о ш |                          |              |                                     |   |
| Ш    |                           | ~ •         | Специфікація             | 26011        | На виробництво хліба                | ī |
|      | Номер/Дата:               | 5           | Кількість                | 146400.000   |                                     | Ŧ |
| Ш    | Журнал:                   | 0           | К-ть в осн. од           | 146'400      | шт                                  |   |
| Ш    | Найменування:             | вироб       | Дата запуску             | 02/01/2019   |                                     |   |
| Ш    | Тип замовлення:           | Внутр       | Дата випуску             | 31/01/2019   |                                     |   |
| Ш    | Підстава:                 | Відсут      | Дата закриття            |              |                                     |   |
| Ш    | Замовник:                 | 02          | Коментар                 | На виробницт | во хліба Новомосковського вагою 0,7 |   |
|      | Дата відвантаження:       | 31/01       |                          |              |                                     |   |
| Ш    | Рахунок витрат:           | 230         |                          |              |                                     |   |
|      | Дата початку робіт:       |             |                          |              |                                     |   |
| Ш    | Коментар:                 |             |                          |              |                                     |   |
| Ш    | 🗌 Давальницька продук     | сція        |                          |              |                                     |   |
|      | Дата зап 🔻 Дата           | а вип.      |                          |              |                                     |   |
| - 11 |                           |             |                          |              |                                     |   |

Дата закінчення робіт - проставляється автоматично при присвоєнні документу статусу Закрито. Статуси можуть бути наступні: Чернетка, Виконується, Закрито. Статус Чернетка змінюється тільки на Виконується. Зміна в документі на статус Закрито проводиться тільки зі статусу Виконується.

14. Аналогічно проводиться заповнення всіх складових Виробничого замовлення.

| Биробниче замовлення            |                                   |                            |            |                  |                      |                  |  |  |  |  |  |  |  |
|---------------------------------|-----------------------------------|----------------------------|------------|------------------|----------------------|------------------|--|--|--|--|--|--|--|
| Документ Правка Вид Сервіс ?    |                                   |                            |            |                  |                      |                  |  |  |  |  |  |  |  |
| ъъъ 🖗 😫 📕 🖉 🎘 🖩 🚯 💱 🔻 🌠 🗉 🗠 🏨 🥝 |                                   |                            |            |                  |                      |                  |  |  |  |  |  |  |  |
| Номер/Дата:                     | 5                                 | / 001                      | від        | 01/01/2019       |                      |                  |  |  |  |  |  |  |  |
| Журнал:                         | 0 Документи                       | з журналу                  |            |                  |                      | Чернетка 👻       |  |  |  |  |  |  |  |
| Найменування:                   | Виробництво хлібобулочних виробів |                            |            |                  |                      |                  |  |  |  |  |  |  |  |
| Тип замовлення:                 | Внутрішній 👻                      |                            | Пріорите   |                  |                      |                  |  |  |  |  |  |  |  |
| Підстава:                       | Відсутній 👻                       | NΩ                         |            |                  | від                  |                  |  |  |  |  |  |  |  |
| Замовник:                       | 02                                | Виробництво                | иробництво |                  |                      |                  |  |  |  |  |  |  |  |
| Дата відвантаження:             | 31/01/2019                        |                            |            |                  |                      |                  |  |  |  |  |  |  |  |
| Рахунок витрат:                 | 230                               | Виробництво                |            | -                |                      |                  |  |  |  |  |  |  |  |
| Дата початку робіт:             | 11                                | Дата закінчення робіт:     |            |                  |                      | 11               |  |  |  |  |  |  |  |
| Коментар:                       | p:                                |                            |            |                  |                      |                  |  |  |  |  |  |  |  |
| 🗌 Давальницька продукція        |                                   |                            |            |                  |                      |                  |  |  |  |  |  |  |  |
| Дата зап * Дата                 | а вип 📹 атау т                    | <ul> <li>Артикул</li></ul> | т Код т н  | (ількість 🔹 👻    | К-ты в осн. ОВ 🛛 👻 🦄 | Коментар 🔺       |  |  |  |  |  |  |  |
| 02/01/2019 31/0                 | 1/2019                            | 26011 Хліб Новомосковський | 26011      | 146400.000000 шт | 146400.000000 шт     | На виробництво > |  |  |  |  |  |  |  |
| 02/01/2019 31/0                 | 1/2019                            | 26013 Хліб Бажаніський     | 013        | 54000.000000 шт  | 54000.000000 шт      |                  |  |  |  |  |  |  |  |
|                                 |                                   |                            |            |                  |                      |                  |  |  |  |  |  |  |  |
|                                 |                                   |                            |            |                  |                      |                  |  |  |  |  |  |  |  |

15. Змінити Статус з Чернетки на Виконується.

Статус змінюється також з реєстру Виробничі замовлення по пункту меню Реєстр/Змінити статус. При порожній специфікації Виробничого замовлення неможливо змінити статус Чернетка на статус Виконується.

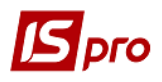

журнал: 0 Дою ти без жи Homep samo...

003
004
5 Найменування замов... Замоен Виробництво хлбобулоч...Цех 2
 Виробництво хлбобулоч...Цех 3
 Виробництво хлбобулоч...Цех 1 Дата початку р... \* Дата закінченн... 02/01/2019 31/01/2019 02/01/2019 31/01/2019 Дата відвантаж. \* Рахунок вит. Статус
 Закритий
 Закритий
 Чернетка Гип замовл Номер/Дата: від Дата початку робіт 15 Дата закінчення робіт Поточний статус: Новий статус Чернетка Виконується • Ĩ. • Скасувати

Для кожної позиції Специфікації виробничого замовлення при необхідності встановлюється індивідуальна Дата запуску у виробництво цієї позиції, Дата її випуску з виробництва і Дата закриття і ведеться історія заяви позиції. При плануванні і виробництві продукції враховуються тільки відкриті позиції специфікації виконуваного виробничого замовлення.

| 🖪 IS-pro 7.1 | 1.038.999 - [Виробничі замовлення] |             |                |                               |               |                  |                  | _ 🗆 📕    | × |
|--------------|------------------------------------|-------------|----------------|-------------------------------|---------------|------------------|------------------|----------|---|
| Реєстр Пр    | равка Вид Сервіс ?                 |             |                |                               |               |                  |                  |          |   |
| 👛 🐿 孢 M      | ሬ 🗗 🗿 🖶 🦻 📲 🔎 🎟 🙆 ד 🗶              | • 🛛 🛛       |                |                               |               |                  |                  |          |   |
| Журнал:      | 0 Документи без журналу            | •           |                |                               |               |                  |                  |          |   |
| Номер :      | замо 🔻 Найменування замов 🍷        | Замовник ти | п замовлення з | <sup>•</sup> Дата відвантаж 🔹 | Рахунок вит 🍷 | Дата початку р 🔻 | Дата закінченн 🔻 | Статус   | - |
| 002          | Виробництво хлібобулоч             | Цех 1 Вн    | іутрішній      | 31/01/2019                    | 230           | 02/01/2019       | 31/01/2019       | Закритий |   |
| 003          | Виробництво хлібобулоч             | Цех 2 Вн    | іутрішній      | 31/01/2019                    | 230           | 02/01/2019       | 31/01/2019       | Закритий |   |
| 004          | Виробництво ×лібобулоч             | Цех 3 Вн    | іутрішній      | 31/01/2019                    | 230           | 02/01/2019       | 31/01/2019       | Закритий |   |
|              |                                    |             |                |                               |               |                  |                  |          |   |
|              |                                    |             |                |                               |               |                  |                  |          |   |
|              |                                    |             |                |                               |               |                  |                  |          |   |
|              |                                    |             |                |                               |               |                  |                  |          |   |

При груповому зміні статусу Виробничого замовлення на Виконується або Закрито прописуються відповідні Дата запуску або Дата закриття для позицій оброблюваних виробничих замовлень.

Версія 7.11.038